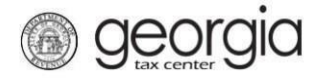

(See O.C.G.A. § 48-7-29.25 for more information)

A law enforcement foundation seeking certification as a qualified law enforcement foundation must submit Form IT-LEF electronically through GTC.

- 1. Log in to the Georgia Tax Center (GTC) website (https://gtc.dor.ga.gov).
- 2. Click the More... tab on the home page.

| georgia tax center e-Serv      | ices                         | Θ                                                                                                    |
|--------------------------------|------------------------------|----------------------------------------------------------------------------------------------------|
| Summary Action Center Settings | More                         | You last logged in on<br>Manage My Profile                                                            |
| Corporate Income Tax           | Account<br>Balance<br>\$0.00 | <ul> <li>Make a Payment</li> <li>View Returns</li> <li>Manage My Credits</li> <li>See more</li> </ul> |

3. Scroll down to the Management section and click the Manage my credits hyperlink.

| > Apply for a Direct Pay Permit                                                                                                    |                                                                                                    |                                                                             |
|----------------------------------------------------------------------------------------------------|----------------------------------------------------------------------------------------------------|-----------------------------------------------------------------------------|
| Management Manage your customer and accounts.                                                                                                    | Add a new request or submission.                                                                                                    | Register<br>Registration and renewal items for my customer and<br>accounts. |
| <ul> <li>&gt; Add NAICS</li> <li>&gt; Manage Licensees</li> <li>&gt; Manage my credits</li> <li>&gt; Manage NAICS Codes</li> <li>&gt; Update Officers</li> </ul> | <ul> <li>Request Tax Clearance Letter</li> <li>Submit Documentation</li> <li>Submit Power of Attorney</li> <li>Upload a File</li> </ul> | Register a New Tax Account                                                  |
| Sales Tax Exemptions Request sales tax exemptions      Qualified Food Banks                                                                                      |                                                                                                    |                                                                             |
| <ul> <li>Nonprofit Health Centers</li> <li>Job Training Organizations</li> <li>Nonprofit Volunteer Clinics</li> </ul>                                            |                                                                                                    |                                                                             |

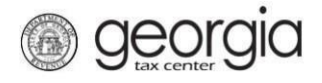

4. Under the View my credits section, click the Certify Law Enforcement Foundation hyperlink.

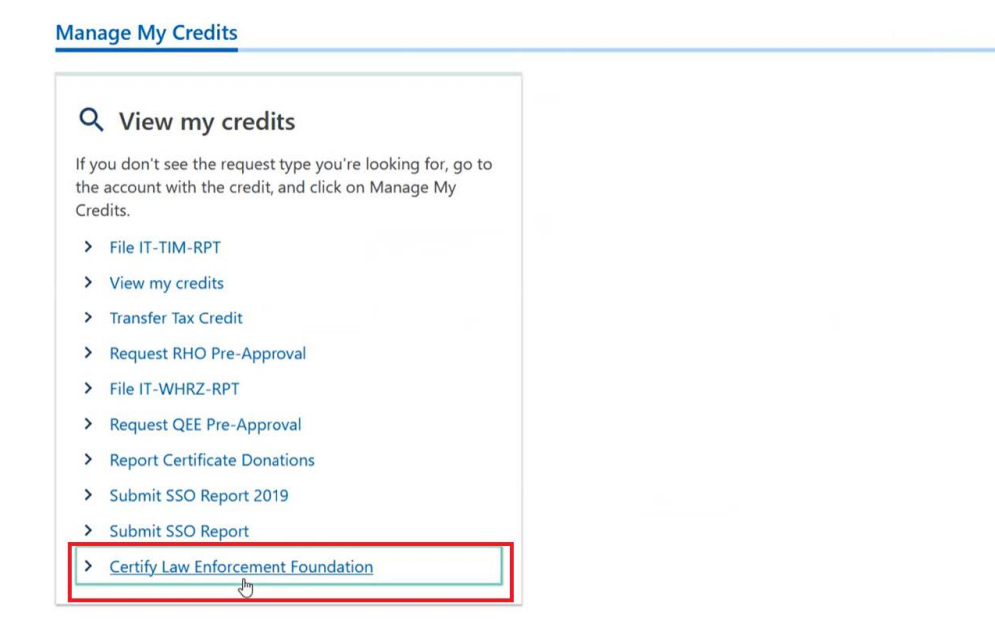

5. Read the information and then click Next.

| Law Enforcement Foundation Certification Form                                                                                                    |                                                                                         |
|----------------------------------------------------------------------------------------------------|-----------------------------------------------------------------------------------------|
| or taxable years beginning on or after January 1, 2023, this form must be submitted by a Qualified Law Enforceme<br>D.C.G.A. § 48-7-29.25(d) for the Qualified Law Enforcement Donation Credit.                                                      | nt Foundation to the Department of Revenue to request certification under               |
| Qualified Law Enforcement Foundation is a company that:                                                                                                    |                                                                                         |
| <ul> <li>Is a domestic nonprofit corporation with the</li> <li>Sale function of superstring and lead law on foregoing the through a foregoing solution his</li> </ul>                                                                                |                                                                                         |
| <ul> <li>Sole function of supporting one local law enforcement unit through a formal relationship</li> <li>Is recognized by such local law enforcement unit and which maintains nonprofit status under Section 501(c)(3)<br/>48-7-25.</li> </ul>     | of the Internal Revenue Code and tax exempt status under Code Section                   |
| Local law enforcement unit is:                                                                                                    |                                                                                         |
| • Any agency, office, or department of a county, municipality, or consolidated government of this state whose pr                                                                                                    | imary functions include                                                                 |
| <ul> <li>the enforcement of critinial or traffic laws,</li> </ul>                                                                                                    |                                                                                         |
| preservation of public order,                                                                                                    |                                                                                         |
| <ul> <li>protection of life and property,</li> <li>or the prevention detection or investigation of crime.</li> </ul>                                                                                                    |                                                                                         |
| Such term shall include any sheriff's office in this state.                                                                                                    |                                                                                         |
| <ul> <li>Such term shall not include any agency, office, or department conducting similar functions for any court, state police, or any unit appointed under the authority of Chapter 9 of Title 35 of the Official Code of Georgia Annot</li> </ul> | board, state authority, state law enforcement division or department, rail roa<br>ated. |

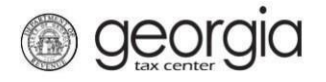

6. Complete the **Contact Information** section for the Foundation and the Law Enforcement Unit and then click **Next**.

| Foundation Information | Law Enforcement Unit Information                                    |
|------------------------|---------------------------------------------------------------------|
| Contact Person's Name  | Law Enforcement Unit's Name                                         |
|                        |                                                                     |
| Title                  | Type of Agency (i.e. Police Department, Sheriff's Department, etc.) |
|                        |                                                                     |
| Email                  | Law Enforcement Unit's Federal Employer ID #                        |
|                        |                                                                     |
| Phone Number           | Contact Person's Name                                               |
|                        |                                                                     |
| Extension              | Title                                                               |
|                        |                                                                     |
|                        | Email                                                               |
|                        |                                                                     |
|                        | Phone Number                                                        |
|                        |                                                                     |
|                        | Extension                                                           |
|                        |                                                                     |
|                        | 9                                                                   |
| Cancel                 | < Previous Next >                                                   |

7. Complete the Address Information section and click Verify your address to verify the address.

|                                         | Contact Information | Address Information |  |  |
|-----------------------------------------|---------------------|---------------------|--|--|
| Georgia Business A                      | Address Information |                     |  |  |
| Select Country from list                |                     |                     |  |  |
| USA                                     | ~                   |                     |  |  |
| Street *                                |                     |                     |  |  |
|                                         |                     |                     |  |  |
| Street 2                                |                     |                     |  |  |
|                                         |                     |                     |  |  |
| Select Unit Type from list (Apt, Suite, | etc.)               |                     |  |  |
|                                         | ~                   |                     |  |  |
| Unit # (if Unit Type is selected)       |                     |                     |  |  |
|                                         |                     |                     |  |  |
| Lity                                    |                     |                     |  |  |
| Select State from list                  |                     |                     |  |  |
| GEORGIA                                 | ~                   |                     |  |  |
| Zip Code +4 *                           |                     |                     |  |  |
| Required                                |                     |                     |  |  |
| Select County from list *               |                     |                     |  |  |
| Required                                | ~                   |                     |  |  |
|                                         |                     |                     |  |  |
| Verify your ad                          | dress               |                     |  |  |
|                                         |                     | -                   |  |  |

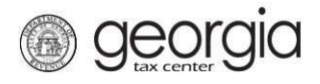

8. Click the **Unverified** hyperlink in the address search pop-up window and click a verified address if available. Save the verified address by clicking **Save**.

|           | Please note: After | clicking unverified, select a verified address if av | vailable  |  |
|-----------|--------------------|------------------------------------------------------|-----------|--|
|           | Trease noter Arte  | enering anternee, select a termea address in a       | andre.    |  |
| Country   | ۰ ۵۷۱۱             | Multi-Line                                           |           |  |
| Street    |                    |                                                      |           |  |
| Street    |                    |                                                      |           |  |
| Unit Type | ~                  | Unit                                                 |           |  |
| City      |                    | State                                                | GEORGIA ~ |  |
| Zip       |                    | County                                               | ×         |  |
| Attention |                    |                                                      |           |  |

9. If the headquarters address is different than the foundation address, then complete the address information for the headquarters. Otherwise, click **Next** to continue.

| Zip Code +4 Select County from list Select foundation's Georgia address different from the company's head quarters address? No Yes                  |                   |
|----------------------------------------------------------------------------------------------------|-------------------|
| Select County from list           Is your foundation's Georgia address different from the company's head quarters address?           No         Yes |                   |
| Select County from list  Is your foundation's Georgia address different from the company's head quarters address?  No Yes                           |                   |
| Is your foundation's Georgia address different from the company's head quarters address?                                                            |                   |
| Is your foundation's Georgia address different from the company's head quarters address?                                                            |                   |
| Is your foundation's Georgia address different from the company's head quarters address?            No         Yes                                  |                   |
| No Yes                                                                                                    |                   |
|                                                                                                    |                   |
|                                                                                                    |                   |
| Cancel                                                                                                    | < Previous Next > |

10. Click the **Add Attachment** hyperlink to upload the Letter of Authorization from the local law enforcement unit. The Letter of Authorization is *required* in order to be certified as a qualified law enforcement foundation. Click **Next** to continue.

| I-LEF Certification Form                                          |                                                                            | -                                |             |      |                |
|-------------------------------------------------------------------|----------------------------------------------------------------------------|----------------------------------|-------------|------|----------------|
| Instructions                                                      | Contact Information                                                        | Address Information              | Attachments |      |                |
| Please provide the following d<br>Letter of Authorization from th | ocumentation for the Department's ev<br>ne Law Enforcement Unit (required) | valuation of property submitted: |             |      | Add Attachmen  |
| Гуре                                                              | Name                                                                       | Description                      |             | Size |                |
| There are no attachments.                                         |                                                                            |                                  |             |      |                |
| Cancel                                                            |                                                                            |                                  |             | < Pr | revious Next > |

11. Review the **Certification By Law Enforcement Foundation** section and the attestation statement. Click the check box to affirm the attestation and enter your name and title. Click **Next**.

| Manage My Credits                                      |                                 |                                         |                                   |                                    |         |
|--------------------------------------------------------|---------------------------------|-----------------------------------------|-----------------------------------|------------------------------------|---------|
|                                                        |                                 |                                         |                                   |                                    |         |
| LEF Certification Form                                 |                                 |                                         |                                   |                                    |         |
| <b>⊘</b>                                               | <b>⊘</b>                        | <b>⊘</b>                                | Ø                                 | -0                                 | }       |
| Instructions                                           | Contact Information             | Address Information                     | Attachments                       | Certification                      |         |
| to knowingly prepare or present a<br>16-10-20.<br>Name | ) document that is raise, neuro | Jus, of traudulent in any matter within | the Junsaiction of the Department | t of Revenue is a leiony under O.C | .G.A. 9 |
| Required                                               |                                 |                                         |                                   |                                    |         |
| ïtle *                                                 |                                 |                                         |                                   |                                    |         |
| Required                                               |                                 |                                         |                                   |                                    |         |
| Date Signed:                                           |                                 |                                         |                                   |                                    |         |
|                                                        |                                 |                                         |                                   |                                    |         |

12. Review the **Summary** page to verify the information on the application. You can click the section headings at the top of the certification form to navigate to previous sections to make any changes or you can use the **Previous** button to go back to previous sections to make any changes. Click **Submit** to submit the certification form.

| georgia                                                             | tax center e-Service                                                                                                    | S                                                                                             |                                              |                                         | () ()<br>()                   |
|---------------------------------------------------------------------|----------------------------------------------------------------------------------------------------|-----------------------------------------------------------------------------------------------|----------------------------------------------|-----------------------------------------|-------------------------------|
| < Manage My                                                         | y Credits                                                                                                    |                                                                                               |                                              |                                         |                               |
| <b>I-LEF</b> Certific                                               | cation Form                                                                                                    |                                                                                               |                                              |                                         |                               |
| )——                                                                 | <b>⊘</b>                                                                                                    | Ø                                                                                             | Ø                                            | <b>©</b>                                |                               |
| ctions                                                              | Contact Information                                                                                                    | Address Information                                                                           | Attachments                                  | Certification                           | Summary                       |
| A Qualified La<br>Is a dome<br>Sole funct<br>Is recogni<br>48-7-25. | w Enforcement Foundation is a comp<br>stic nonprofit corporation with the<br>tion of supporting one local law enfo<br>zed by such local law enforcement u | any that:<br>rcement unit through a formal relation<br>nit and which maintains nonprofit stat | nship<br>us under Section 501(c)(3) of the I | ►<br>Internal Revenue Code and tax exem | npt status under Code Section |
| A Local law en                                                      | forcement unit is:                                                                                                    |                                                                                               |                                              |                                         |                               |
| Any agen     the e     prese     prote                              | cy, office, or department of a county,<br>nforcement of criminal or traffic laws<br>rvation of public order,<br>rction of life and property,              | municipality, or consolidated governr                                                         | nent of this state whose primary f           | unctions include                        |                               |
| Cancel                                                              | a prevention, detection, or investigation                                                                                                    | on ot clime                                                                                   | V                                            |                                         | < Previous Submit             |

13. In the confirmation pop-up window, click **OK** to confirm that you want to submit the certification form.

| Confirmation         | ×                  |
|----------------------|--------------------|
| Are you sure you wan | nt to submit this? |
| Cancel               | ок                 |

) georgia

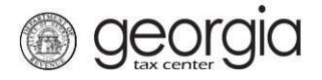

14. The **Confirmation** page is displayed. Write down the confirmation number or print the confirmation page for your records.

| Confirmation            |                                                                    |                    |
|-------------------------|--------------------------------------------------------------------|--------------------|
| Submission Information  | on                                                                 |                    |
| Status                  | Submitted                                                          |                    |
| Confirmation Number     |                                                                    |                    |
| Submission Title        | Law Enforcement Foundation Certification                           |                    |
| Submitted               |                                                                    |                    |
|                         |                                                                    |                    |
| Your confirmation num   | ber is                                                             |                    |
| Your request has been   | submitted and will be processed in the order that it was received. |                    |
| If you have any questio | ns, please contact us at 1-877-GADOR11 (1-877-423-6711).           |                    |
| Printable               | View                                                               |                    |
| ок                      |                                                                    |                    |
|                         |                                                                    |                    |
|                         |                                                                    |                    |
|                         |                                                                    | Print Confirmation |

15. The submission will be reviewed and a letter will be issued and mailed informing you of the status of the certification once processing is complete.